# OSDのPCRFによるUCS 240M4コンピューティ ング

## 内容

#### <u>概要</u>

背景説明 ヘルスチェック バックアップ OSDコンピューティングノードでホストされるVMの特定 グレースフルパワーオフ ESCをスタンバイモードに移行 Osd-Computeノ<u>ードの削除</u> オーバークラウドから削除 サービスリストからのOsd-Computeノードの削除 Neutronエージェントの削除 NovaおよびIronicデータベースから削除 <u>新しいコンピューティングノードのインストール</u> 新しいOSD-ComputeノードをOvercloudに追加します VMのリストア <u>Nova集約リスト</u>への追加 ESC VMのリカバリ

# 概要

このドキュメントでは、Cisco Policy Suite(CPS)Virtual Network Functions(VNF)をホストする Ultra-Mセットアップで問題のあるosd-computeサーバを交換するために必要な手順について説明 します。

## 背景説明

このドキュメントは、Cisco Ultra-Mプラットフォームに精通したシスコ担当者を対象としており 、OSD-Compute Serverの交換時にOpenStackおよびCPS VNFレベルで実行する必要がある手順 の詳細を説明しています。

**注:**このドキュメントの手順を定義するために、Ultra M 5.1.xリリースが検討されています。

# ヘルスチェック

Osd-Computeノードを交換する前に、Red Hat OpenStack Platform環境の現在の状態を確認する ことが重要です。コンピューティングの交換プロセスがオンの場合に複雑にならないように、現 在の状態を確認することをお勧めします。 [root@director ~]\$ su - stack [stack@director ~]\$ cd ansible [stack@director ansible]\$ ansible-playbook -i inventory-new openstack\_verify.yml -e platform=pcrf ステップ1:15分ごとに生成されるultam-healthレポートからシステムの健全性を確認します。

[stack@director ~]# cd /var/log/cisco/ultram-health ファイルultam\_health\_os.reportをチェックします。

サービスはneutron-sriov-nic-agent.serviceだけで、XXXのステータスとして表示されます。

ステップ2:すべてのコントロ**ーラで**rabbitmqが実行され、OSPDから実行されているかどうかを 確認します。

[stack@director ~]# for i in \$(nova list| grep controller | awk '{print \$12}'| sed 's/ctlplane=//g') ; do (ssh -o StrictHostKeyChecking=no heat-admin@\$i "hostname;sudo rabbitmqctl eval 'rabbit\_diagnostics:maybe\_stuck().'") & done ステップ3:stonithが有効になっていることを確認します。

[stack@director ~]# sudo pcs property show stonith-enabled すべてのコントローラでPCSのステータスを確認

- すべてのコントローラノードがhaproxy-clone
- ・すべてのコントローラーノードがMasterの下にあります
- すべてのコントローラーノードがRabbitmgの下で起動されます

・1台のコントローラノードがマスターで、2台のスレーブがredisの下にあります

OSPDから

[stack@director ~]\$ for i in \$(nova list| grep controller | awk '{print \$12}'| sed 's/ctlplane=//g') ; do (ssh -o StrictHostKeyChecking=no heat-admin@\$i "hostname;sudo pcs status" ) ;done ステップ4: すべてのopenstackサービスがアクティブであることを確認します。OSPDから次の

コマンドを実行します。

[stack@director ~]# sudo systemctl list-units "openstack\*" "neutron\*" "openvswitch\*" ステップ5:コントローラのCEPHステータスがHEALTH\_OKであることを確認します。

[stack@director ~]# for i in \$(nova list| grep controller | awk '{print \$12}'| sed 's/ctlplane=//g'); do (ssh -o StrictHostKeyChecking=no heat-admin@\$i "hostname;sudo ceph -s"); done ステップ6: OpenStackコンポーネントのログを確認します。エラーを探します。

#### agent,openvswitch-agent,server}.log

Cinder: [stack@director ~]# sudo tail -n 20 /var/log/cinder/{api,scheduler,volume}.log

Glance: [stack@director ~]# sudo tail -n 20 /var/log/glance/{api,registry}.log ステップ7:OSPDから、APIに対してこれらの検証を実行します。

[stack@director ~]\$ source

[stack@director ~]\$ **nova list** 

[stack@director ~]\$ glance image-list

[stack@director ~]\$ cinder list

[stack@director ~]\$ **neutron net-list** ステップ8:サービスの健全性を確認します。

Every service status should be "up": [stack@director ~]\$ **nova service-list** 

Every service status should be " :-)":
[stack@director ~]\$ neutron agent-list

Every service status should be "up": [stack@director ~]\$ cinder service-list

# バックアップ

リカバリの場合は、次の手順を使用してOSPDデータベースのバックアップを取ることを推奨し ます。

ステップ1: Mysqlダンプを取得します。

[root@director ~]# mysqldump --opt --all-databases > /root/undercloud-all-databases.sql [root@director ~]# tar --xattrs -czf undercloud-backup-`date +%F`.tar.gz /root/undercloud-alldatabases.sql /etc/my.cnf.d/server.cnf /var/lib/glance/images /srv/node /home/stack tar: Removing leading `/' from member names このプロセスにより、インスタンスの可用性に影響を与えることなく、ノードを確実に交換でき ます。

ステップ2:Cluster Manager VMからCPS VMをバックアップするには、次の手順を実行します。

[root@CM ~]# config\_br.py -a export --all /mnt/backup/CPS\_backup\_\$(date +\%Y-\%m-\%d).tar.gz

[root@CM ~]# config\_br.py -a export --mongo-all --svn --etc --grafanadb --auth-htpasswd -haproxy /mnt/backup/\$(hostname)\_backup\_all\_\$(date +\%Y-\%m-\%d).tar.gz

# OSDコンピューティングノードでホストされるVMの特定

コンピューティングサーバでホストされているVMを特定します。

#### ステップ1:コンピューティングサーバにElastic Services Controller(ESC)が含まれています。

[stack@director ~]\$ nova list --field name,host,networks | grep osd-compute-1
| 50fd1094-9c0a-4269-b27b-cab74708e40c | esc | pod1-osd-compute-0.localdomain
| tb1-orch=172.16.180.6; tb1-mgmt=172.16.181.3

注:ここに示す出力では、最初のカラムはUniversal Unique Identifier(UUID)に対応し、2番目のカラムはVM名を表し、3番目のカラムはVMが存在するホスト名を表しています。この 出力のパラメータは、以降のセクションで使用します。

**注**:置き換えるOSDコンピュートノードが完全にダウンしていてアクセスできない場合は、「NovaアグリゲーションリストからOsd – コンピュートノードを削除する」セクション に進みます。それ以外の場合は、次のセクションから進みます。

ステップ2:CEPHに、単一のOSDサーバを削除できる容量があることを確認します。

[root@pod1-osd-compute-0 ~] # sudo ceph df

GLOBAL:

| SIZE    | AVAIL | RAW   | USED  | %RAW USED |         |
|---------|-------|-------|-------|-----------|---------|
| 13393G  | 1180  | 4G    | 1589G | 11.87     |         |
| POOLS:  |       |       |       |           |         |
| NAME    | ID    | USED  | %USED | MAX AVAIL | OBJECTS |
| rbd     | 0     | 0     | 0     | 3876G     | 0       |
| metrics | 1     | 4157M | 0.10  | 3876G     | 215385  |
| images  | 2     | 6731M | 0.17  | 3876G     | 897     |
| backups | 3     | 0     | 0     | 3876G     | 0       |
| volumes | 4     | 399G  | 9.34  | 3876G     | 102373  |
| vms     | 5     | 122G  | 3.06  | 3876G     | 31863   |

ステップ3:ceph osdツリーのステータスがosd-computeサーバでupであることを確認します。

ID WEIGHT TYPE NAME UP/DOWN REWEIGHT PRIMARY-AFFINITY -1 13.07996 root default -2 4.35999 host pod1-osd-compute-0 up 1.00000 1.00000 0 1.09000 osd.0 3 1.09000 osd.3 up 1.00000 1.00000 6 1.09000 osd.6 up 1.00000 1.00000 9 1.09000 osd.9 up 1.00000 1.00000 -3 4.35999 host pod1-osd-compute-2 1 1.09000 osd.1 up 1.00000 1.00000 up 1.00000 1.00000 4 1.09000 osd.4 7 1.09000 osd.7 up 1.00000 1.00000 up 1.00000 1.00000 10 1.09000 osd.10 -4 4.35999 host pod1-osd-compute-1 2 1.09000 up 1.00000 1.00000 osd.2 5 1.09000 osd.5 up 1.00000 1.00000 1.00000 8 1.09000 osd.8 up 1.00000 11 1.09000 osd.11 up 1.00000 1.00000 ステップ4:CEPHプロセスがosd-computeサーバでアクティブになります。

[root@pod1-osd-compute-0 ~]# systemctl list-units \*ceph\*

| UNIT                                                  | LOAD         | ACTIVE | SUB     | DESCRIPTION                            |
|-------------------------------------------------------|--------------|--------|---------|----------------------------------------|
| var-lib-ceph-osd-ceph\x2d11.mount                     | loaded       | active | mounted | /var/lib/ceph/osd/ceph-11              |
| var-lib-ceph-osd-ceph\x2d2.mount                      | loaded       | active | mounted | /var/lib/ceph/osd/ceph-2               |
| var-lib-ceph-osd-ceph\x2d5.mount                      | loaded       | active | mounted | /var/lib/ceph/osd/ceph-5               |
| var-lib-ceph-osd-ceph\x2d8.mount                      | loaded       | active | mounted | /var/lib/ceph/osd/ceph-8               |
| ceph-osd@11.service                                   | loaded       | active | running | Ceph object storage daemon             |
| ceph-osd@2.service                                    | loaded       | active | running | Ceph object storage daemon             |
| ceph-osd@5.service                                    | loaded       | active | running | Ceph object storage daemon             |
| ceph-osd@8.service                                    | loaded       | active | running | Ceph object storage daemon             |
| system-ceph\x2ddisk.slice                             | loaded       | active | active  | system-ceph\x2ddisk.slice              |
| system-ceph\x2dosd.slice                              | loaded       | active | active  | system-ceph\x2dosd.slice               |
| ceph-mon.target<br>ceph-mon@.service instances at one | loaded<br>ce | active | active  | ceph target allowing to start/stop all |

ceph-osd.target loaded active active ceph target allowing to start/stop all ceph-osd@.service instances at once

ceph-radosgw.target loaded active active ceph target allowing to start/stop all ceph-radosgw@.service instances at once

ceph.target loaded active active ceph target allowing to start/stop all ceph\*@.service instances at once

# ステップ5:各cephインスタンスを無効にして停止し、各インスタンスをosdから削除して、ディレクトリをアンマウントします。cephインスタンスごとに繰り返します。

[root@pod1-osd-compute-0 ~] # systemctl disable ceph-osd@11

[root@pod1-osd-compute-0 ~]# systemctl stop ceph-osd@11

[root@pod1-osd-compute-0 ~] # ceph osd out 11

marked out osd.11.

[root@pod1-osd-compute-0 ~] # ceph osd crush remove osd.11

removed item id 11 name 'osd.11' from crush map

[root@pod1-osd-compute-0 ~]# ceph auth del osd.11

updated

[root@pod1-osd-compute-0 ~]# ceph osd rm 11

removed osd.11

[root@pod1-osd-compute-0 ~] # umount /var/lib/ceph/osd/ceph-11

[root@pod1-osd-compute-0 ~]# rm -rf /var/lib/ceph/osd/ceph-11 (または)

ステップ6:Clean.shスクリプトを使用して、上記のタスクを一度に実行できます。

[heat-admin@pod1-osd-compute-0 ~]\$ sudo ls /var/lib/ceph/osd

ceph-11 ceph-3 ceph-6 ceph-8

[heat-admin@pod1-osd-compute-0 ~]\$ /bin/sh clean.sh

```
[heat-admin@pod1-osd-compute-0 ~]$ cat clean.sh
#!/bin/sh
set -x
CEPH=`sudo ls /var/lib/ceph/osd`
for c in $CEPH
do
 i=`echo $c |cut -d'-' -f2`
 sudo systemctl disable ceph-osd@$i || (echo "error rc:$?"; exit 1)
 sleep 2
 sudo systemctl stop ceph-osd@$i || (echo "error rc:$?"; exit 1)
 sleep 2
 sudo ceph osd out $i || (echo "error rc:$?"; exit 1)
 sleep 2
 sudo ceph osd crush remove osd.$i || (echo "error rc:$?"; exit 1)
 sleep 2
 sudo ceph auth del osd.$i || (echo "error rc:$?"; exit 1)
 sleep 2
 sudo ceph osd rm $i || (echo "error rc:$?"; exit 1)
 sleep 2
 sudo umount /var/lib/ceph/osd/$c || (echo "error rc:$?"; exit 1)
 sleep 2
 sudo rm -rf /var/lib/ceph/osd/$c || (echo "error rc:$?"; exit 1)
 sleep 2
```

```
done
```

sudo ceph osd tree すべてのOSDプロセスが移行/削除されると、ノードをオーバークラウドから削除できます。

**注**:CEPHが削除されると、VNF HD RAIDはDegraded状態になりますが、hdディスクにア クセスできる必要があります。

### ESCをスタンバイモードに移行

#### ステップ1:コンピューティングノードでホストされているESCにログインし、マスター状態で あるかどうかを確認します。存在する場合は、ESCをスタンバイモードに切り替えます。

[admin@esc esc-cli]\$ escadm status
0 ESC status=0 ESC Master Healthy

[admin@esc ~]\$ sudo service keepalived stop Stopping keepalived: [ OK ]

[admin@esc ~]\$ escadm status
1 ESC status=0 In SWITCHING\_TO\_STOP state. Please check status after a while.

[admin@esc ~]\$ sudo reboot
Broadcast message from admin@vnf1-esc-esc-0.novalocal
 (/dev/pts/0) at 13:32 ...

The system is going down for reboot NOW!

ステップ2:Nova集約リストからOsd-Computeノードを削除します。

 novaアグリゲートをリストし、ホストされているVNFに基づいてコンピューティングサーバ に対応するアグリゲートを特定します。通常、形式は<VNFNAME>-EM-MGMT<X>および

[stack@director ~]\$ nova aggregate-list
+---+
| Id | Name | Availability Zone |
+---+
| 3 | esc1 | AZ-esc1 |

| 6 | esc2 | AZ-esc2 | | 9 | aaa | AZ-aaa |

+---+

この例では、osd-computeサーバはesc1に属しています。したがって、対応する集約はesc1になります

ステップ3:識別された集約からosd-computeノードを削除します。

nova aggregate-remove-host

[stack@director ~]\$ nova aggregate-remove-host esc1 pod1-osd-compute-0.localdomain ステップ4:osd-computeノードが集約から削除されているかどうかを確認します。ここで、集約

の下にホストがリストされていないことを確認します。

```
nova aggregate-show
```

[stack@director ~]\$ nova aggregate-show esc1
[stack@director ~]\$

# Osd-Computeノードの削除

このセクションで説明する手順は、コンピューティングノードでホストされるVMに関係なく共通 です。

#### オーバークラウドから削除

ステップ1 : 次に示す内容のdelete\_node.shという名前のスクリプトファイルを作成します。記載 されているテンプレートが、スタック配置に使用されるdeploy.shスクリプトで使用されるテンプ レートと同じであることを確認します。

delete\_node.sh

openstack overcloud node delete --templates -e /usr/share/openstack-tripleo-heattemplates/environments/puppet-pacemaker.yaml -e /usr/share/openstack-tripleo-heattemplates/environments/network-isolation.yaml -e /usr/share/openstack-tripleo-heattemplates/environments/storage-environment.yaml -e /usr/share/openstack-tripleo-heattemplates/environments/neutron-sriov.yaml -e /home/stack/custom-templates/network.yaml -e /home/stack/custom-templates/ceph.yaml -e /home/stack/custom-templates/compute.yaml -e /home/stack/custom-templates/layout.yaml -e /home/stack/custom-templates/layout.yaml --stack

[stack@director ~]\$ **source stackrc** 

#### [stack@director ~]\$ /bin/sh delete\_node.sh

+ openstack overcloud node delete --templates -e /usr/share/openstack-tripleo-heattemplates/environments/puppet-pacemaker.yaml -e /usr/share/openstack-tripleo-heattemplates/environments/network-isolation.yaml -e /usr/share/openstack-tripleo-heattemplates/environments/storage-environment.yaml -e /usr/share/openstack-tripleo-heattemplates/environments/neutron-sriov.yaml -e /home/stack/custom-templates/network.yaml -e /home/stack/custom-templates/ceph.yaml -e /home/stack/custom-templates/compute.yaml -e /home/stack/custom-templates/layout.yaml -e /home/stack/custom-templates/layout.yaml --stack pod1 49ac5f22-469e-4b84-badc-031083db0533 Deleting the following nodes from stack pod1: - 49ac5f22-469e-4b84-badc-031083db0533 Started Mistral Workflow. Execution ID: 4ab4508a-c1d5-4e48-9b95-ad9a5baa20ae 0m52.078s real 0m0.383s user 0m0.086s sys

ステップ2:OpenStackスタックの動作がCOMPLETE状態になるまで待ちます。

[stack@director ~]\$ openstack stack list

| +<br>  ID<br>Updated Time                                              |               | Stack | Name | Stack   | Status     | Ι  | Creation Time   |      |             |
|------------------------------------------------------------------------|---------------|-------|------|---------|------------|----|-----------------|------|-------------|
| ++<br>  5df68458-095d-43bd-a8c4-033e68ba79a0<br>05-08T20:42:48Z  <br>+ | -+<br> <br>-+ | pod1  | +    | TE_COMP | LETE   201 | +- | 05-08T21:30:06Z | 2018 | ⊦<br>-<br>+ |
|                                                                        |               |       |      |         |            |    |                 |      |             |

### サービスリストからのOsd-Computeノードの削除

サービスリストからコンピューティングサービスを削除します。

[stack@director ~]\$ source corerc
[stack@director ~]\$ openstack compute service list | grep osd-compute-0
| 404 | nova-compute | pod1-osd-compute-0.localdomain | nova | enabled | up |
2018-05-08T18:40:56.000000 |

openstack compute service delete

[stack@director ~]\$ openstack compute service delete 404

### Neutronエージェントの削除

古い関連付けられたNeutronエージェントを削除し、コンピューティングサーバのvswitchエージェントを開きます。

| [; | stack@director | ~]\$ openstack | network    | agent list  | grep osd-   | -compute-0                     |
|----|----------------|----------------|------------|-------------|-------------|--------------------------------|
|    | c3ee92ba-aa23- | -480c-ac81-d3d | 18d01dcc03 | Open vSw:   | itch agent  | pod1-osd-compute-0.localdomain |
|    | None           | False          | UP         | neutron-ope | envswitch-a | agent                          |
|    | ec19cb01-abbb- | -4773-8397-873 | 9d9b0a349  | NIC Swite   | ch agent    | pod1-osd-compute-0.localdomain |
|    | None           | False          | UP         | neutron-sr: | iov-nic-age | ent                            |

openstack network agent delete

[stack@director ~]\$ openstack network agent delete c3ee92ba-aa23-480c-ac81-d3d8d01dcc03
[stack@director ~]\$ openstack network agent delete ec19cb01-abbb-4773-8397-8739d9b0a349

### NovaおよびIronicデータベースから削除

Novaリストからノードを皮肉なデータベースとともに削除し、確認します。

[stack@director ~]\$ source stackrc

| ctlplane=192.200.0.114 |

[stack@al01-pod1-ospd ~]\$ nova delete c2cfa4d6-9c88-4ba0-9970-857d1a18d02c

nova show

[stack@director ~]\$ nova show pod1-osd-compute-0 | grep hypervisor | OS-EXT-SRV-ATTR:hypervisor\_hostname | 4ab21917-32fa-43a6-9260-02538b5c7a5a

ironic node-delete

[stack@director ~]\$ ironic node-delete 4ab21917-32fa-43a6-9260-02538b5c7a5a
[stack@director ~]\$ ironic node-list (node delete must not be listed now)

# 新しいコンピューティングノードのインストール

新しいUCS C240 M4サーバのインストール手順と初期セットアップ手順については、『<u>Cisco</u> UCS C240 M4サーバインストールおよびサービスガイド』を参照してください。

ステップ1 : サーバのインストール後、ハードディスクを古いサーバとしてそれぞれのスロットに 挿入します。

ステップ2:CIMC IPを使用してサーバにログインします。

ステップ3:ファームウェアが以前に使用した推奨バージョンと異なる場合は、BIOSアップグレードを実行します。BIOSアップグレードの手順は次のとおりです。<u>Cisco UCS Cシリーズラック</u> マウントサーバBIOSアップグレードガイド

ステップ4:物理ドライブのステータスを確認します。それはUnconimaged Goodである**必要があ** ります。

ステップ5:RAIDレベル1の物理ドライブから仮想ドライブを作成します。

|                            | ¥ dudo C                    | isco Integrated Managemei                           | nt Controller               | -                       | 🐥 💽 🚺 ad              | lmin@10.65.33.67 | - C240-FCH2114V1NW 🕻       |
|----------------------------|-----------------------------|-----------------------------------------------------|-----------------------------|-------------------------|-----------------------|------------------|----------------------------|
| Chassis •                  | ▲ / / Cisco 1<br>(SLOT-HBA) | 12G SAS Modular Raid Con<br>/ Physical Drive Info 🚖 | troller                     | Refresh                 | Host Power   Launch K | VM Ping Reb      | oot   Locator LED   🔞 (    |
| Compute                    | Controller Info             | Physical Drive Info Virtual Driv                    | ve Info Battery Backup Unit | Storage Log             |                       |                  |                            |
| Networking •               | Physical Driv               | Physical Drives                                     |                             |                         |                       |                  | Selected 0 / Total 2 🛛 🦓 🔻 |
| Storage •                  | PD-1                        | Make Global Hot Spare                               | fake Dedicated Hot Spare    | ove From Hot Spare Pool | s Prepare For Rem     | ioval            | >>                         |
| Cisco 12G SAS Modular Raid |                             | Controller                                          | Physical Drive Number       | Status                  | Health                | Boot Drive       | Drive Firmware             |
| Cisco FlexFlash            |                             | SLOT-HBA                                            | 1                           | Unconfigured Good       | Good                  | false            | N003                       |
| Admin •                    | isco FlexFlash              | SLOT-HBA                                            | 2                           | Unconfigured Good       | Good                  | false            | N003                       |

ステップ6:ストレージセクションに移動し、Cisco 12G Sas Modular Raid Controllerを選択し、 図に示すようにRAIDコントローラのステータスと健全性を確認します。 **注:**上の図は例示の目的に限られます。実際のOSD-Compute CIMCでは、スロット [1,2,3,7,8,9,10]の7つの物理ドライブがunconimaged状態になっています。仮想ドライブは 作成されません。

|                            | Create | Virtual   | Drive from Unu  | sed Physical | Drives       |           |                       | _                 |   |   |
|----------------------------|--------|-----------|-----------------|--------------|--------------|-----------|-----------------------|-------------------|---|---|
| hassis •                   |        |           | RAID Level: 1   |              |              | ¥         | Enable Full Disk Encr | ryption:          |   |   |
| ompute                     |        |           |                 |              |              |           |                       |                   |   |   |
| etworking +                | Crea   | te Drive  | Groups          |              |              |           | _                     |                   |   |   |
|                            | Phys   | ical Driv | ves             |              | Selected 2 / | Total 2 🔾 | F = _                 | Drive Groups      |   | 5 |
| orage 🔹                    |        | ID        | Size(MB)        | Model        | Interface    | Туре      |                       | Name              |   |   |
| Cisco 12G SAS Modular Raid |        | 1         | 1906394 MB      | SEAGA        | HDD          | SAS       |                       | No data available |   |   |
| Cisco FlexFlash            |        | 2         | 1906394 MB      | SEAGA        | HDD          | SAS       | >>                    |                   |   |   |
| min 🔸                      |        |           |                 |              |              |           |                       |                   |   |   |
|                            |        |           |                 |              |              |           |                       |                   |   |   |
|                            |        |           |                 |              |              |           |                       |                   |   |   |
|                            | Virtu  | al Drive  | Properties      |              |              |           |                       |                   |   |   |
|                            |        |           | Name: RAID1     |              |              |           | Disk Cache Policy:    | Unchanged         | • |   |
|                            |        | Acces     | s Policy: Read  | Write        |              | Ŧ         | Write Policy:         | Write Through     | Ŧ |   |
|                            |        | Rea       | d Policy: No Re | ad Ahead     |              | •         | Strip Size (MB):      | 64k               | • |   |
|                            |        |           |                 |              |              |           |                       |                   |   |   |

|                   | T          | 🗄 altala Cisco I                       | ntegrated Mana   | gement Controll      | er                    |               |   |     |
|-------------------|------------|----------------------------------------|------------------|----------------------|-----------------------|---------------|---|-----|
|                   | <b>T</b>   | Create Virtual Drive from              | m Unused Physica | l Drives             |                       |               | _ | • > |
| Chassis           | •          | RAID Lev                               | el: 1            | ¥                    | Enable Full Disk Encr | ryption:      |   | 1   |
| Compute           |            |                                        |                  |                      |                       |               |   | - 1 |
| Networking        | •          | Create Drive Groups<br>Physical Drives |                  | Selected 0 / Total 0 | ¢ -                   | Drive Groups  |   | ۵.  |
| Storage           | ٠          | ID Size(MB)                            | Model            | Interface Type       |                       | Name          |   |     |
| Cisco 12G SAS Mod | lular Raid | No data available                      |                  |                      |                       | DG [1.2]      |   |     |
| Cisco FlexFlash   |            |                                        |                  |                      | <<                    |               |   | - 1 |
| Admin             |            |                                        |                  |                      |                       |               |   | - 1 |
|                   |            |                                        |                  |                      |                       |               |   |     |
|                   |            | Virtual Drive Propert                  | ies              |                      |                       |               |   |     |
|                   |            | Name:                                  | BOOTOS           |                      | Disk Cache Policy:    | Unchanged     | • | - 1 |
|                   |            | Access Policy:                         | Read Write       | •                    | Write Policy:         | Write Through | • | - 1 |
|                   |            | Read Policy:                           | No Read Ahead    | •                    | Strip Size (MB):      | 64k           | • |     |
|                   |            | Cache Policy:                          | Direct IO        | •                    | Size                  | 1906394       |   | мв  |

ステップ7:コントローラ情報から未使用の物理ドライブから仮想ドライブを作成します。Cisco 12G SASモジュラRaidコントローラの下に。

|                                | ÷ dudu C                           | isco Integrated Manage                      | ement Cor     | ntroller          |                      | 0 🖳                 | admin@10.65.33.67    | 7 - C240-FCH2114V1NV | v K  |
|--------------------------------|------------------------------------|---------------------------------------------|---------------|-------------------|----------------------|---------------------|----------------------|----------------------|------|
| Chassis +                      | ↑ / / Cisco '<br>(SLOT-HBA)        | 12G SAS Modular Raid / Virtual Drive Info 🔺 | Controller    |                   | Refre                | esh Host Power Laur | nch KVM   Ping   Ret | boot Locator LED     | 0    |
| Compute                        | Controller Info                    | Physical Drive Info Virtu                   | al Drive Info | Battery Backup Un | it Storage Log       |                     |                      |                      |      |
| Networking                     | <ul> <li>Virtual Drives</li> </ul> | Virtual Drives                              |               |                   |                      |                     |                      | Selected 1 / Total 1 | ģ    |
| Storage •                      | VD-0                               | Initialize Cancel Ini                       | itialization  | Set as Boot Drive | Delete Virtual Drive | Edit Virtual Drive  | Hide Drive           | >>                   |      |
| Cisco 12G SAS Modular Ra Stora | age                                | Virtual Drive Number                        | Nam           | 0                 | Status               | Health              | Size                 | RAID Level           | Во   |
| Cisco FlexFlash                |                                    | ] 0                                         | BOOT          | TOS               | Optimal              | Good                | 1906394 MB           | RAID 1               | fals |
| Admin •                        |                                    |                                             |               |                   |                      |                     |                      |                      |      |

## ステップ8:VDを選択し、ブートドライブとし**て設定します**。

|                        | Services Cisco Integrated Management Controller                                                                                                    |     |
|------------------------|----------------------------------------------------------------------------------------------------|-----|
|                        | 🐥 <mark>- 🤨 3</mark> admin@10.65.33.67 - C240-FCH2141V11                                                                                                    | •   |
| Chassis •              | 🕇 / / Communication Services / Communications Services 🚖                                                                                                    |     |
| Compute                | Refresh   Host Power   Launch KVM   Ping   Reboot   Locator LED                                                                                                    | 0 ( |
| Networking •           | Communications Services SNMP Mail Alert                                                                                                    |     |
| Storage                | HTTP Properties                                                                                                    |     |
| Admin 🔹                | HTTP/S Enabled:     Session Timeout(seconds):     1800     Enabled:     Image: Constraint of the second of the second | ¥   |
| User Management        | HTTP Port:         80         Active Sessions:         1         Encryption Key:         000000000000000000000000000000000000                                                                                                    |     |
| Networking             |                                                                                                    |     |
| Communication Services | XML API Properties                                                                                                    |     |
|                        | XML API Enabled: 🗸                                                                                                    |     |

ステップ9:[Admin]タブの[Communication services]からIPMI over LANを有効にします。

|            | TE = ★ F Cisco Integrated Management Controller                                                                                                    |                      |  |  |  |  |  |  |  |  |
|------------|----------------------------------------------------------------------------------------------------|----------------------|--|--|--|--|--|--|--|--|
|            | 🕂 👽 3 admin@10.65.33.67 - C240-FCH                                                                                                    | 2141V113             |  |  |  |  |  |  |  |  |
| Chassis •  | ↑ / Compute / BIOS ★                                                                                                    | A / Compute / BIOS ★ |  |  |  |  |  |  |  |  |
| Compute    | Refresh   Host Power   Launch KVM   Ping   Reboot   Locator                                                                                                    | LED   🕑              |  |  |  |  |  |  |  |  |
|            | BIOS Remote Management Troubleshooting Power Policies PID Catalog                                                                                                    |                      |  |  |  |  |  |  |  |  |
| Networking | Enter BIOS Setup   Clear BIOS CMOS   Restore Manufacturing Custom Settings                                                                                                    |                      |  |  |  |  |  |  |  |  |
| Storage    | Configure BIOS Configure Boot Order Configure BIOS Profile                                                                                                    |                      |  |  |  |  |  |  |  |  |
| Admin 🕨    | Main Advanced Server Management                                                                                                    |                      |  |  |  |  |  |  |  |  |
|            | Note: Default values are shown in bold.                                                                                                    |                      |  |  |  |  |  |  |  |  |
|            | Reboot Host Immediately:                                                                                                    |                      |  |  |  |  |  |  |  |  |
|            | Processor Configuration                                                                                                    |                      |  |  |  |  |  |  |  |  |
|            | Intel(R) Hyper-Threading Technology Disabled V All                                                                                                    |                      |  |  |  |  |  |  |  |  |
|            | Execute Disable Enabled  The first state of the first state of the fir | bled                 |  |  |  |  |  |  |  |  |
|            | Intel(R) VT-d Enabled   Intel(R) Interrupt Remapping Enabled                                                                                                    | ibled                |  |  |  |  |  |  |  |  |
|            | Intel(R) Pass Through DMA Disabled   Intel(R) VT-d Coherency Support Disabled                                                                                                    | abled                |  |  |  |  |  |  |  |  |
|            | Intel(R) Pass Through DMA TS Support Enabled   CPU Performance Enabled   Enabled                                                                                                    | erprise              |  |  |  |  |  |  |  |  |

ステップ10:図に示すように、ComputeノードのAdvance BIOS設定からハイパースレッディン グをディセーブルにします。

ステップ11:物理ドライブ1および2で作成されたBOOTOS VDと同様に、次の4つの仮想ドライブを作成します。

#### ジャーナル-物理ドライブ番号3から

OSD1 – 物理ドライブ番号7から

OSD2 – 物理ドライブ番号8から

OSD3-物理ドライブ番号9から

OSD4 – 物理ドライブ番号10から

ステップ7:最後に、物理ドライブと仮想ドライブは類似している必要があります。

**注**:このセクションで説明するイメージと設定手順は、ファームウェアバージョン 3.0(3e)を参照するもので、他のバージョンで作業する場合は、若干の違いがあります。

## 新しいOSD-ComputeノードをOvercloudに追加します

このセクションで説明する手順は、コンピューティングノードによってホストされるVMに関係な く共通です。

ステップ1:異なるインデックスを持つコンピューティングサーバを追加します。

追加する**新しいコンピュー**トサーバの詳細のみを含むadd\_node.jsonファイルを作成します。 新 しいosd-computeサーバのインデックス番号が以前に使用されていないことを確認します。通常 、次に高い計算値を増分します。

例:最も前のバージョンはosd-compute-0で、2-vnfシステムの場合はosd-compute-3が作成されました。

**注**:json形式に注意してください。

```
[stack@director ~]$ cat add_node.json
{
   "nodes":[
      {
           "mac":[
               "<MAC ADDRESS>"
           1,
           "capabilities": "node:osd-compute-3, boot_option:local",
           "cpu":"24",
           "memory":"256000",
           "disk":"3000",
           "arch": "x86_64",
           "pm_type":"pxe_ipmitool",
           "pm_user": "admin",
           "pm_password": "<PASSWORD>",
          "pm_addr":"192.100.0.5"
      }
  ]
}
ステップ2: jsonファイルをインポートします。
```

[stack@director ~]\$ openstack baremetal import --json add\_node.json Started Mistral Workflow. Execution ID: 78f3b22c-5c11-4d08-a00f-8553b09f497d Successfully registered node UUID 7eddfa87-6ae6-4308-b1d2-78c98689a56e Started Mistral Workflow. Execution ID: 33a68c16-c6fd-4f2a-9df9-926545f2127e Successfully set all nodes to available. ステップ3:前のステップでメモしたUUIDを使用して、ノードのイントロスペクションを実行し ます。 [stack@director ~]\$ openstack baremetal node manage 7eddfa87-6ae6-4308-b1d2-78c98689a56e [stack@director ~]\$ ironic node-list |grep 7eddfa87 | 7eddfa87-6ae6-4308-b1d2-78c98689a56e | None | None power off manageable False [stack@director ~]\$ openstack overcloud node introspect 7eddfa87-6ae6-4308-b1d2-78c98689a56e -provide Started Mistral Workflow. Execution ID: e320298a-6562-42e3-8ba6-5ce6d8524e5c Waiting for introspection to finish... Successfully introspected all nodes. Introspection completed. Started Mistral Workflow. Execution ID: c4a90d7b-ebf2-4fcb-96bf-e3168aa69dc9 Successfully set all nodes to available. [stack@director ~]\$ ironic node-list |grep available | 7eddfa87-6ae6-4308-b1d2-78c98689a56e | None | None power off available False ステップ4: OsdComputeIPsの下のcustom-templates/layout.ymlにIPアドレスを追加します。この 場合、osd-compute-0を置き換えると、そのアドレスが各タイプのリストの最後に追加されます 0 OsdComputeIPs: internal\_api: - 11.120.0.43 - 11.120.0.44 - 11.120.0.45 - 11.120.0.43 <<< take osd-compute-0 .43 and add here tenant: - 11.117.0.43 - 11.117.0.44 - 11.117.0.45 - 11.117.0.43 << and here storage: -11.118.0.43- 11.118.0.44

- 11.118.0.45

- 11.118.0.43 << and here

storage\_mgmt:

- 11.119.0.43
- 11.119.0.44
- 11.119.0.45

- 11.119.0.43 << and here ステップ5:新しいコンピュートノードをオーバークラウドスタックに追加するため、 deploy.shスクリプトを実行します。このスクリプトは、以前にスタックの展開に使用していまし た。

[stack@director ~]\$ ./deploy.sh ++ openstack overcloud deploy --templates -r /home/stack/custom-templates/custom-roles.yaml -e /usr/share/openstack-tripleo-heat-templates/environments/puppet-pacemaker.yaml -e /usr/share/openstack-tripleo-heat-templates/environments/network-isolation.yaml -e /usr/share/openstack-tripleo-heat-templates/environments/neutron-sriov.yaml -e /home/stack/custom-templates/network.yaml -e /home/stack/custom-templates/ceph.yaml -e /home/stack/custom-templates/network.yaml -e /home/stack/custom-templates/layout.yaml --stack ADN-ultram --debug --log-file overcloudDeploy\_11\_06\_17\_\_16\_39\_26.log --ntp-server 172.24.167.109 --neutron-flat-networks phys\_pcie1\_0,phys\_pcie1\_1,phys\_pcie4\_0,phys\_pcie4\_1 --neutron-networkvlan-ranges datacentre:1001:1050 --neutron-disable-tunneling --verbose --timeout 180 ... Starting new HTTP connection (1): 192.200.0.1 "POST /v2/action\_executions HTTP/1.1" 201 1695 HTTP POST http://192.200.0.1:8989/v2/action\_executions 201

Overcloud Endpoint: <u>http://10.1.2.5:5000/v2.0</u> Overcloud Deployed clean\_up DeployOvercloud: END return value: 0

real 38m38.971s user 0m3.605s sys 0m0.466s ステップ6:openstackスタックのステータスがCOMPLETEになるまで待ちます。

| [stack@director ~]\$ | openstack stack lis | st    |      |            |       |                  |       |
|----------------------|---------------------|-------|------|------------|-------|------------------|-------|
| ID<br>Updated Time   | +                   | Stack | Name | Stack Stat | ıs    | Creation Time    | <br>I |
|                      |                     | +     | +    | E_COMPLETE | 2017- | -11-02T21:30:06Z | 2017- |

ステップ7:新しいosd-computeノードがアクティブ状態であることを確認します。

#### [stack@director ~]\$ nova list |grep osd-compute-3 | 0f2d88cd-d2b9-4f28-b2ca-13e305ad49ea | pod1-osd-compute-3 | ACTIVE | - | Running | ctlplane=192.200.0.117 |

[stack@director ~]\$ source corerc
[stack@director ~]\$ openstack hypervisor list |grep osd-compute-3
| 63 | pod1-osd-compute-3.localdomain |

#### ステップ8:新しいosd-computeサーバにログインし、cephプロセスを確認します。最初は、 cephが回復したため、ステータスはHEALTH\_WARNです。

[heat-admin@pod1-osd-compute-3 ~]\$ sudo ceph -s

cluster eb2bb192-b1c9-11e6-9205-525400330666

#### health **HEALTH\_WARN**

223 pgs backfill\_wait

4 pgs backfilling

41 pgs degraded

227 pgs stuck unclean

41 pgs undersized

recovery 45229/1300136 objects degraded (3.479%)

recovery 525016/1300136 objects misplaced (40.382%)

monmap e1: 3 mons at {Pod1-controller-0=11.118.0.40:6789/0,Pod1-controller-1=11.118.0.41:6789/0,Pod1-controller-2=11.118.0.42:6789/0}

election epoch 58, quorum 0,1,2 Pod1-controller-0,Pod1-controller-1,Pod1-controller-2

osdmap e986: 12 osds: 12 up, 12 in; 225 remapped pgs

flags sortbitwise,require\_jewel\_osds

pgmap v781746: 704 pgs, 6 pools, 533 GB data, 344 kobjects

1553 GB used, 11840 GB / 13393 GB avail

45229/1300136 objects degraded (3.479%)

525016/1300136 objects misplaced (40.382%)

477 active+clean

186 active+remapped+wait\_backfill

37 active+undersized+degraded+remapped+wait\_backfill

4 active+undersized+degraded+remapped+backfilling

ステップ9:ただし、短期間(20分)が経過すると、CEPHはHEALTH\_OK状態に戻ります。

cluster eb2bb192-b1c9-11e6-9205-525400330666

#### health **HEALTH\_OK**

monmap e1: 3 mons at {Pod1-controller-0=11.118.0.40:6789/0,Pod1-controller-1=11.118.0.41:6789/0,Pod1-controller-2=11.118.0.42:6789/0}

election epoch 58, quorum 0,1,2 Pod1-controller-0,Pod1-controller-1,Pod1-controller-2

UP/DOWN REWEIGHT PRIMARY-AFFINITY

osdmap e1398: 12 osds: 12 up, 12 in

flags sortbitwise,require\_jewel\_osds

pgmap v784311: 704 pgs, 6 pools, 533 GB data, 344 kobjects

1599 GB used, 11793 GB / 13393 GB avail

704 active+clean

client io 8168 kB/s wr, 0 op/s rd, 32 op/s wr

#### [heat-admin@pod1-osd-compute-3 ~]\$ sudo ceph osd tree

-1 13.07996 root default -2 0 host pod1-osd-compute-0

ID WEIGHT TYPE NAME

| -3 | 4.35999 | host | pod1-osd-compute-2 |
|----|---------|------|--------------------|

| 1       | 1.09000 | osd.1                 | up  | 1.00000 | 1.00000 |  |  |  |  |
|---------|---------|-----------------------|-----|---------|---------|--|--|--|--|
| 4       | 1.09000 | osd.4                 | up  | 1.00000 | 1.00000 |  |  |  |  |
| 7       | 1.09000 | osd.7                 | up  | 1.00000 | 1.00000 |  |  |  |  |
| 10      | 1.09000 | osd.10                | up  | 1.00000 | 1.00000 |  |  |  |  |
| -4      | 4.35999 | host pod1-osd-compute | e-1 |         |         |  |  |  |  |
| 2       | 1.09000 | osd.2                 | up  | 1.00000 | 1.00000 |  |  |  |  |
| 5       | 1.09000 | osd.5                 | up  | 1.00000 | 1.00000 |  |  |  |  |
| 8       | 1.09000 | osd.8                 | up  | 1.00000 | 1.00000 |  |  |  |  |
| 11      | 1.09000 | osd.11                | up  | 1.00000 | 1.00000 |  |  |  |  |
| -5      | 4.35999 | host pod1-osd-compute | e-3 |         |         |  |  |  |  |
| 0       | 1.09000 | osd.0                 | up  | 1.00000 | 1.00000 |  |  |  |  |
| 3       | 1.09000 | osd.3                 | up  | 1.00000 | 1.00000 |  |  |  |  |
| 6       | 1.09000 | osd.6                 | up  | 1.00000 | 1.00000 |  |  |  |  |
| 9       | 1.09000 | osd.9                 | up  | 1.00000 | 1.00000 |  |  |  |  |
| VMのリストア |         |                       |     |         |         |  |  |  |  |

## Nova集約リストへの追加

osd-computeノードを集約ホストに追加し、ホストが追加されているかどうかを確認します。

nova aggregate-add-host

[stack@director ~]\$ nova aggregate-add-host esc1 pod1-osd-compute-3.localdomain

nova aggregate-show

[stack@director ~]\$ nova aggregate-show esc1 +---+---+ | Id | Name | Availability Zone | Hosts | Metadata | +---+---+---+ | 3 | esc1 | AZ-esc1 | 'pod1-osd-compute-3.localdomain' | 'availability\_zone=AZ-esc1', 'esc1=true' | +---+---+

## ESC VMのリカバリ

#### ステップ1:ノバリストからESC VMのステータスを確認し、削除します。

stack@director scripts]\$ nova list |grep esc | c566efbf-1274-4588-a2d8-0682e17b0d41 | esc | ACTIVE | - | Running | VNF2-UAS-uas-orchestration=172.168.11.14; VNF2-UAS-uasmanagement=172.168.10.4 [stack@director scripts]\$ nova delete esc Request to delete server esc has been accepted.

If can not delete esc then use command: nova force-delete esc ステップ2:OSPDでECS-Imageディレクトリに移動し、ESCリリースのbootvm.pyとqcow2が存在 することを確認します(ディレクトリに移動しない場合)。

[stack@atospd ESC-Image-157]\$ 11

total 30720136

-rw-r--r-. 1 root root 127724 Jan 23 12:51 bootvm-2\_3\_2\_157a.py

-rw-r--r-. 1 root root 55 Jan 23 13:00 bootvm-2\_3\_2\_157a.py.md5sum

-rw-rw-r--. 1 stack stack 31457280000 Jan 24 11:35 esc-2.3.2.157.qcow2

[stack@director ESC-image-157]\$ glance image-create --name ESC-2\_3\_2\_157 --disk-format "qcow2" --container "bare" --file /home/stack/ECS-Image-157/ESC-2\_3\_2\_157.qcow2 ステップ4:ESCイメージが存在することを確認します。

stack@director ~]\$ glance image-list

| ID                                                                                                    | Name                                                                                                    |
|----------------------------------------------------------------------------------------------------|----------------------------------------------------------------------------------------------------|
| <pre>++   8f50acbe-b391-4433-aa21-98ac36011533     2f67f8e0-5473-467c-832b-e07760e8d1fa     c5485c30-45db-43df-831d-61046c5cfd01     2f84b9ec-61fa-46a3-a4e6-45f14c93d9a9     25113ecf-8e63-4b81-a73f-63606781ef94     595673e8-c99c-40c2-82b1-7338325024a9     8bce3a60-b3b0-4386-9e9d-d99590dc9033     e5c835ad-654b-45b0-8d36-557e6c5fd6e9     879dfcde-d25c-4314-8da0-32e4e73ffc9f     7747dd59-c479-4c8a-9136-c90ec894569a  </pre> | ESC-2_3_2_157  <br>tmobile-pcrf-13.1.1.iso  <br>tmobile-pcrf-13.1.1.qcow2  <br>tmobile-pcrf-13.1.1_cco_20170825.iso  <br>wscaaa01-sept072017  <br>wscaaa02-sept072017  <br>wscaaa03-sept072017  <br>wscaaa04-sept072017  <br>WSP1_cluman_12_07_2017  <br>WSP2_cluman_12_07_2017 |

[stack@ ~]\$ openstack flavor list

| +<br>  ID  <br>Public                             | Name       | RAM    | Disk | Ephemeral | VCPUs | Is          |
|---------------------------------------------------|------------|--------|------|-----------|-------|-------------|
| ++<br>+<br>  1e4596d5-46f0-46ba-9534-cfdea788f734 | pcrf-smb   | 100352 | 100  | +         | +     | +<br>  True |
| <br>  251225f3-64c9-4b19-a2fc-032a72bfe969  <br>- | pcrf-oam   | 65536  | 100  | 0         | 10    | True        |
| <br>  4215d4c3-5b2a-419e-b69e-7941e2abe3bc        | pcrf-pd    | 16384  | 100  | 0         | 12    | True        |
| <br>  4c64a80a-4d19-4d52-b818-e904a13156ca        | pcrf-qns   | 14336  | 100  | 0         | 10    | True        |
| <br>  8b4cbba7-40fd-49b9-ab21-93818c80a2e6        | esc-flavor | 4096   | 0    | 0         | 4     | True        |
| <br>  9c290b80-f80a-4850-b72f-d2d70d3d38ea  <br>  | pcrf-sm    | 100352 | 100  | 0         | 10    | True        |
| <br>  e993fc2c-f3b2-4f4f-9cd9-3afc058b7ed1        | pcrf-arb   | 16384  | 100  | 0         | 4     | True        |
| <br>  f2b3b925-1bf8-4022-9f17-433d6d2c47b5        | pcrf-cm    | 14336  | 100  | 0         | 6     | True        |
| <br>++                                            |            | ++     |      | +         | +     | +           |

ステップ5:イメージディレクトリにこのファイルを作成し、ESCインスタンスを起動します。

[root@director ESC-IMAGE]# cat esc\_params.conf
openstack.endpoint = publicURL

[root@director ESC-IMAGE]./bootwm-2\_3\_2\_157a.py esc --flavor esc-flavor --image ESC-2\_3\_2\_157 -net tb1-mgmt --gateway\_ip 172.16.181.1 --net tb1-orch --enable-http-rest --avail\_zone AZ-esc1 -user\_pass "admin:Cisco123" --user\_confd\_pass "admin:Cisco123" --bs\_os\_auth\_url
http://10.250.246.137:5000/v2.0 --kad\_vif eth0 --kad\_vip 172.16.181.5 --ipaddr 172.16.181.4 dhcp
--ha\_node\_list 172.16.181.3 172.16.181.4 --esc\_params\_file esc\_params.conf

### ステップ6:新しいESCにログインし、バックアップの状態を確認します。

[admin@esc ~]\$ escadm status
0 ESC status=0 ESC Backup Healthy

[admin@VNF2-esc-esc-1 ~]\$ health.sh